## การแก้ไข Logo คูปองล้วงหน้า

1. ให้ดาวโหลดโปรแกรม Cystals Report มาก่อน ที่ <u>www.thaicafebiz.com/download.php</u>

| <b>A</b> -                           | -4-                                               | -1-                         |                 |                |         | - ++:1-   |          |
|--------------------------------------|---------------------------------------------------|-----------------------------|-----------------|----------------|---------|-----------|----------|
| <b>น้ำแรก</b>                        | เกี่ยวกับเรา                                      | <b>อ</b> ุษ<br>สินค้าของเรา | สั่งซื้อสินค้า  | แจ้งโอนเงิน    | ดาวโหลด | เว็บบอร์ด | ติดต่อเร |
|                                      |                                                   |                             |                 |                |         |           |          |
| TCB No                               | ah 0.2 TCB                                        | NetCafe 0.01                | Software        | บทความ & ถาม-ต | อบ      |           |          |
| Software Recomments ( โปรแกรมแนะนำ ) |                                                   |                             |                 |                |         |           |          |
|                                      |                                                   | Th                          | aiCafeBiz Softv | vare           |         | D         | /L       |
| 1.โปรแ                               | กรมช่วย Remote                                    | TeamViewer Port             | abale 7         |                |         | 1         |          |
| 2.โปรแ                               | กรมช่วย Remote                                    | TeamViewer TCB              | support         |                |         | 1         |          |
| з.тсв                                | EnCheck- โปรแก                                    | เรมบริหารจัดการตั้งค่       | n windows       |                |         |           |          |
| 4.winl                               | 4.winlock - โปรแกรมล็อค,ซ่อนไดร์ฟ                 |                             |                 |                | 1       |           |          |
| 5.Dee                                | 5.Deep freeze 6.3 - โปรแกรมแช่แข็ง                |                             |                 |                | -       |           |          |
| 6.Nets                               | 6.Netsupport School 8.5 - โปรแกรมรีโมหจัดการวงแลน |                             |                 |                |         |           |          |
| 7.Cryt                               | al Reports - โปร                                  | แกรมแก้ไขรายงาน             |                 |                |         | 1         |          |
| 8.โปรแ                               | กรมพิมพ์งานออกม <sup>ะ</sup>                      | าเป็น PDF                   |                 |                |         |           |          |
|                                      | **                                                | LION                        |                 |                |         |           |          |

2. ติดตั้งโปรแกรมลงไปแล้วให้ทำการรันไฟล์ \_Coupon.rpt ในโฟลเดอร์ ServerNoah ดังรูป

| 💅 D:\TCB Noah\Server                                                                                                    |                                                                                                    |                                                                                                    |        |  |  |  |
|----------------------------------------------------------------------------------------------------|----------------------------------------------------------------------------------------------------|----------------------------------------------------------------------------------------------------|--------|--|--|--|
| File Edit View Favorites Tools                                                                                                    | Help                                                                                                    |                                                                                                    | 2      |  |  |  |
| 🔇 Back 🔻 🌍 🖌 🎓 Search 🌮 Folders 🛛 🖽 🐱 Folder Sync                                                                                                    |                                                                                                    |                                                                                                    |        |  |  |  |
| Address 🔮 D:\TCB Noah\Server                                                                                                    |                                                                                                    |                                                                                                    | 💌 🔁 Go |  |  |  |
| File and Folder Tasks Image: Constraint of the constraint of the constrain | □ receipt MC   □ report my   ③ TCBTool my   □ albasinanăn my   □ albasinanăn my   □ albasinanăn my   □ albasinanăn my   □ period.rpt receipt_55.rpt   □ pecipt_55.rpt Ser   □ receipt_55.rpt Ser   □ receipt_55.rpt Ser   □ receipt_55.rpt Ser   □ receipt_55.rpt Ser   □ receipt_55.rpt Ser   □ receipt_55.rpt Ser   □ receipt_55.rpt Ser   □ receipt_55.rpt Ser   □ receipt_55.rpt Ser   □ alarm.wav □ Tra   □ alarm.wav □ Tra | II32.OCX<br>ini<br>rar<br>odbc3.lib<br>seiptnew.rar<br>port.rar<br>setkeynoah.reg<br>sverNoah130.exe<br>rverNoah132.exe<br>rverNoah132.exe<br>rverNoah20120306.exe<br>rverNoah.exe<br>ucture.Sql<br>ansfer2.exe<br>ansfer2.exe<br>coupon ซึ่งมา |        |  |  |  |
| My Network Places                                                                                                    | ATSPGB.ocx<br>BackUp.exe<br>BackupSetting.ini                                                                                                    |                                                                                                    |        |  |  |  |

## 3. ให้ตอบ Cancle

| 📓 C  | rystal Reports Pro                           |                                                               |
|------|----------------------------------------------|---------------------------------------------------------------|
| File | Edit Insert Format                           | : Database Report Window Help<br>🗲 💼 🖉 💽 🖻 🎕 🗛 🗐 🎟 뒖          |
|      | Crystal Reports F                            | Registration Express                                          |
|      | Please fill in your n<br>registered using th | ame and address. Your product will be<br>e information below. |
|      | Title / First Name:                          | · ·                                                           |
|      | Last Name:                                   |                                                               |
|      | Company:                                     |                                                               |
|      | Address:                                     |                                                               |
|      |                                              |                                                               |
|      | City:                                        |                                                               |
|      | State/Province:                              |                                                               |
|      | Country/Region:                              | Thailand 🗾                                                    |
|      | Zip/Postal Code:                             |                                                               |
|      | Phone:                                       | ext:                                                          |
|      | Fax:                                         | ext:                                                          |
|      |                                              | DK Cancle                                                     |
|      |                                              |                                                               |
|      |                                              |                                                               |

## 4. จะปรากฎหน้าต่างดังรูป

| 📓 Crystal Reports Pro - [d:\tcbnoa~1\server\_coupon.rpt] |  |  |  |  |  |  |
|----------------------------------------------------------|--|--|--|--|--|--|
| 🔟 File Edit Insert Format Database Report Window Help    |  |  |  |  |  |  |
| ▶☞■ №// / / / / / / / / / / / / / / / / /                |  |  |  |  |  |  |
| Design Preview                                           |  |  |  |  |  |  |
|                                                          |  |  |  |  |  |  |
|                                                          |  |  |  |  |  |  |
|                                                          |  |  |  |  |  |  |
| Details CODE : XXXXXXX                                   |  |  |  |  |  |  |
| PASS : XXXXXXX                                           |  |  |  |  |  |  |
|                                                          |  |  |  |  |  |  |
|                                                          |  |  |  |  |  |  |

5. ทำการ Insert ข้อความหรือรูปภาพ แทน Logo TCB NetCafe ใด้เลยครับ ถ้าต้องการเปลี่ยนรูปต้องใช้รูป ที่เป็นนามสกุล .bmp เท่านั้นนะครับ ถึงจะสามารถเปลี่ยนได้

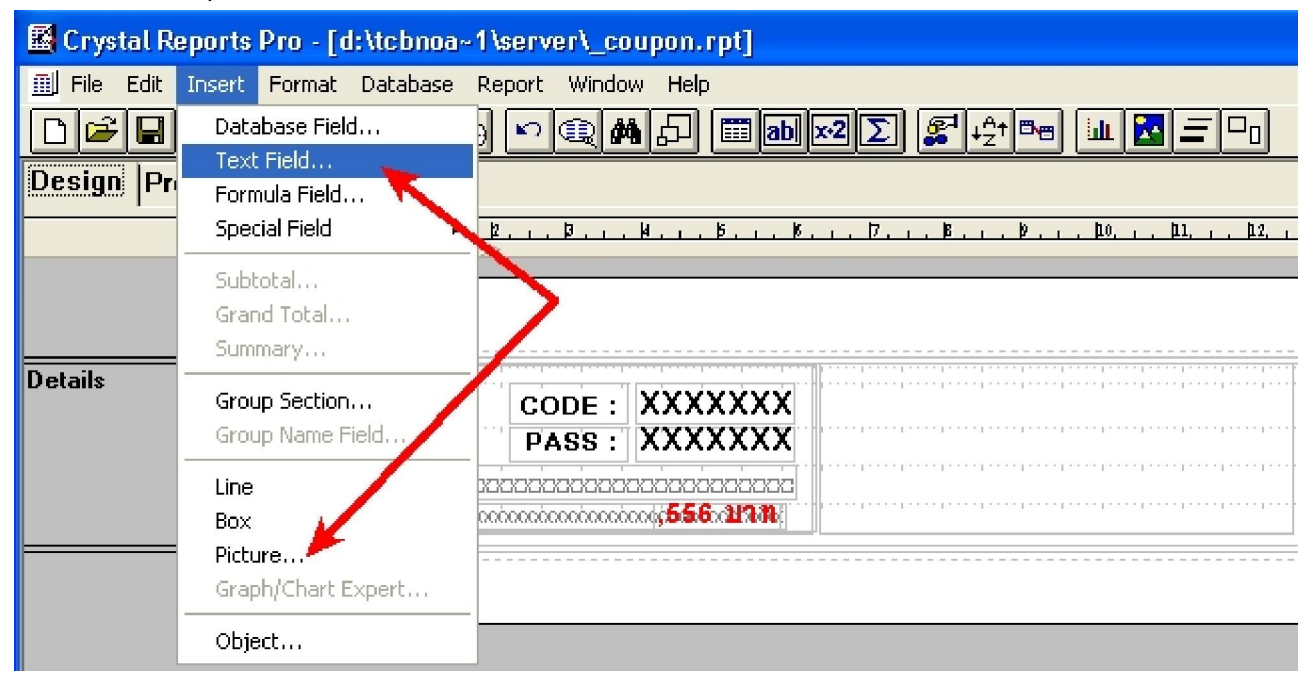

6. หลังจากเปลี่ยนเสร็จแล้วให้ทำการ Save ข้อมูลด้วยนะครับ

| 📓 Crystal Reports I | Pro - [d:\tcbnoa~1\server\_coupon.rpt]                                                           |  |  |  |  |  |
|---------------------|--------------------------------------------------------------------------------------------------|--|--|--|--|--|
| 🔟 File Edit Insert  | Format Database Report Window Help                                                               |  |  |  |  |  |
|                     | ୬ <i>୶</i> 🖻 🖉 🔄 🔍 🛤 🗗 📰 📾 🗠 ∑ 💱 +ᢓ⁺ ඖ 💷 🔽 🖃 🕛                                                   |  |  |  |  |  |
| Design Preview      |                                                                                                  |  |  |  |  |  |
|                     |                                                                                                  |  |  |  |  |  |
|                     | เปลี่ยนเป็นข้อความชื่อร้านของคุณ<br>ถ้าเลือกใส่รูปต้องใช้ .bmp เท่านั้นครับ                      |  |  |  |  |  |
| Details             | TCB Noah CODE : XXXXXXX   ThaiCafeBiz.com FASS : XXXXXXX   D000000000000000000000000000000000000 |  |  |  |  |  |

 ท่านสามารถเลือกใช้งาน ดูปองล่วงหน้าได้แบบที่มี BarCode กับไม่มี BarCode ได้นะครับ โดยทำการ นำไฟล์ดูปองล่วงหน้า\_Coupon.rpt มาเปลี่ยนในโฟล์เดอร์ ServerNoah โดยสามารถดาวโหลดไฟล์ได้ที่ หน้าเว็บนะครับ

## Files : ไฟล์ประกอบโปรแกรม

| ไฟล์ประกอบของโปรแกรม                  | Update     | D/L     |
|---------------------------------------|------------|---------|
| 1.ไฟล์ดูปอง Print Slip                | 29/02/2555 | <b></b> |
| 2. Font สำหรับพิมพ์ Barcode           | 29/02/2555 | <b></b> |
| 3. ไฟล์ดูปองล่วงหน้า แบบ 21,36 ต่อ A4 | 28/04/2555 | <b></b> |